## Rancang Bangun Sistem Informasi *Dashboard* sebagai Pendukung Pengambilan Keputusan Terkait Kinerja Karyawan PT. X

Michelle Steffanny Subagyo<sup>1</sup>

Abstract: This research is conducted to design an HRD Department dashboard at PT. X. PT. X considers employee performance as a crucial aspect as its vision is to always maintain the quality of its service. However, employee performance evaluation is still carried out by manually processing data from separate sources. This condition deters the top level management from making decisions regarding employee performance. This problem can be answered by designing a dashboard to visualize employee performance data. The purpose of this dashboard is to make decision making related to employee performance evaluation easier for top level management. The dashboard is designed using a software where the data are connected and processed. The processed data are visualized using various types of visuals of the dashboard. Overall, the HRD Department dashboard can answer the needs of employee performance evaluations, such as data on employees who receive annual bonuses, the effectiveness of the workshops, as well as employee and department performance score.

Keywords: dashboard; performance; data visualization

## Pendahuluan

PT. X merupakan sebuah perusahaan yang bergerak di bidang konstruksi sejak tahun 1994. Misi PT. X adalah ingin selalu memberikan layanan berkualitas. Kualitas layanan berkaitan erat dengan kinerja karyawan. Kinerja merupakan hasil kerja seseorang atau sekelompok orang untuk mencapai tujuan organisasi (Sedarmayanti [1]). Kinerja karyawan yang baik dapat meningkatkan tingkat kepuasan pelanggan. Tingkat kepuasan pelanggan yang tinggi mengindikasi bahwa kualitas pelayanan perusahaan juga baik. Tindakan evaluasi kinerja karyawan perlu dilakukan secara rutin dan teratur agar perusahaan dapat selalu memantau dan mempertahankan performa kinerja yang baik. Evaluasi kinerja karyawan dapat membantu perusahaan mengambil keputusan terkait kepentingan perusahaan terhadap karyawan (Mulyadi [2]). Berdasarkan penelitian terdahulu, perusahaan telah menerima usulan perbaikan berupa sistem penilaian kinerja karyawan PT. X yang sebelumnya belum memiliki suatu sistem pembobotan tertentu. (Kodrat [3]).

Hanya saja, perusahaan hingga saat ini masih belum melakukan penilaian kinerja karyawan secara rinci dan rutin. Data yang berkaitan dengan kinerja karyawan belum memiliki sistem pencatatan yang

<sup>1</sup> Fakultas Teknologi Industri, Program Studi Teknik Industri, Universitas Kristen Petra. Jl. Siwalankerto 121-131, Surabaya 60236. Email: michelleste77@gmail.com,

terstruktur, sehingga masih banyak data yang tidak terisi dan saling terpisah. Selain ketidaklengkapan, data belum divsiualisasikan dengan komunikatif, sehingga top level manajemen kesulitan untuk mengevaluasi kinerja karyawan. Permasalahan tersebut dapat diatasi pembuatan dashboard kinerja karyawan. Manfaat dashboard adalah untuk membantu eksekutif membuat rancangan solusi strategi yang tepat (Eckerson [4]). Dashboard dapat menampilkan seluruh informasi yang diperlukan secara bersamaan dalam satu layar untuk mempermudah eksplorasi data (Turban et al. [5]). Dashboard harus didukung dengan database yang dapat mengintegerasik-an pencatatan berbagai data terkait. Perancangan dashboard dilakukan dengan bantuan perangkat lunak pengolah dan visualisasi data. Data kinerja karyawan yang ditampilkan secara visual dapat mempermudah top level manajemen melakukan evaluasi kinerja karyawan. Kinerja memiliki dua sudut pandang, yaitu kinejra karyawan dan kinerja organisasi (Pasolong [6]). Evaluasi kinerja meliputi pemantauan pencapaian KPI setiap karyawan dan departemen, efektivitas pelatihan bulanan, serta karyawan yang berhasil mencapai target untuk menerima bonus tahunan. Pemantauan KPI krusial bagi perusahaan karena KPI merupakan alat ukur untuk memontior informasi kinerja (Marr [7]).

## **Metode Penelitian**

Metode penelitian adalah langkah penelitian yang membuat penelitian terlaksana secara sistematis. Tahapan-tahapan pada metode penelitian menjadi acuan dan kontributor bagi perancangan *dashboard* agar sesuai dan menjawab kebutuhan PT. X.

## Identifikasi masalah

Tahap identifikasi masalah yang terjadi pada pelaksanaan evaluasi kinerja karyawan dan perusahaan pada PT. X dilakukan dengan mencari informasi dari pihak internal perusahaan. Informasi didapatkan dengan melakukan kegiatan wawancara dengan narasumber yang merupakan karyawan internal perusahaan. Tahap ini memberikan pandangan menyeluruh terhadap permasalahan apa saja yang harus diselesaikan pada penelitian.

## Studi Literatur

Studi literatur bertujuan untuk memperdalam wawasan dan teori yang berkaitan dengan penyelesaian masalah pada penelitian. Referensi pada studi literatur dapat berasal dari berbagai sumber, seperti buku, jurnal, skripsi, dan penelitian terdahulu. Referensi harus dipilih terlebih dahulu agar referensi yang digunakan pada studi literatur tidak ada yang tidak relevan dengan penelitian.

#### Identifikasi High Level Scenario Dashboard

Tahap identifikasi *high level scenario dashboard* merupakan langkah awal yang memberi gambaran umum terhadap pembangunan *dashboard*. Tahap ini berfungsi mengetahui tujuan pembangunan, ruang lingkup, serta gambaran umum konten *dashboard* yang nantinya akan dikembangkan lebih lanjut.

## Pengumpulan Data

Tahap pengumpulan data adalah tahap dimana semua data yang relevan dengan hasil akhir dari *high level scenario dashboard* dipersiapkan. Data yang diperlukan adalah data internal yang telah disetujui perusahaan untuk digunakan dalam penelitian. Data yang diperlukan untuk perancangan *dashboard* adalah data terkait informasi pribadi karyawan, skor individu dan absensi bulanan karyawan, skor pencapaian KPI tahunan departemen, dan pelatihan bulanan perusahaan.

#### Perancangan Database

Tahap perancangan database dilakukan terhadap semua data yang telah terkumpul dan akan digunakan dalam penyelesaian masalah. Semua data tersebut dirapikan dan disesuaikan formatnya agar dapat diterima dalam sistem rancangan pembangunan *dashboard*. Data yang masih terpisah dan saling berkaitan akan dihubungkan dan digabung dalam satu *file*, sehingga pembangunan *dashboard*  dapat lebih komprehensif.

#### Perancangan Relationship Database

Tahap perancangan *relationship database* data akan menggambarkan hubungan antara entitas atau variabel yang tersaji pada data. Perelasian entitas digambarkan melalui *entity relationship diagram* yang tersedia pada *software* perancangan *dashboard*. Data yang sudah saling terhubung mempermudah perancangan visualisasi yang komprehensif.

#### Perancangan Dashboard

Tahap perancangan *dashboard* adalah tahap dimana *dashboard* mulai dibangun. Perancangan *dashboard* dimulai dengan merancang konten *dashboard*, media penampilan *dashboard*, hingga *layout* atau tata letak *dashboard*. Desain *dashboard* juga diperhatikan demi mempercantik tampilan *dashboard*.

#### Evaluasi Dashboard

Uji evaluasi dashboard dilakukan untuk menilai dashboard terhadap kesesuaian tujuan pembangunan dashboard. Evaluasi dashboard juga akan memonitor fungsionalitas dashboard apakah semua fungsi dashboard akurat dan dapat berjalan dengan baik. Penilaian dashboard akan dilakukan bersama-sama oleh perancang dan pihak perusahaan. Jika hasil evaluasi dashboard masih belum cukup memenuhi kriteria, maka tahap perancangan dashboard akan diulang kembali hingg hasil evaluasi memuaskan.

#### Analisis dan Pembahasan

Tahap analisis dan pembahasan membahas penjelasan detail setiap fitur pada *dashboard*. Tahap ini juga akan menjelaskan mengenai instruksi untuk dapat memahami *dashboard* dengan mudah dan akurat serta cara untuk memperbaharui data agar informasi *dashboard* dapat selalu relevan seiring berjalannya waktu juga akan ditampilkan.

#### Kesimpulan dan Saran

Kesimpulan dan saran merupakan tahapan terakhir dalam penelitian. Kesimpulan merupakan ringkasan singkat dari hasil keseluruhan penelitian. Saran berisi perbaikan yang dapat dilakukan oleh perusahaan dan peneliti selanjutnya.

## Hasil dan Pembahasan

## Profil Perusahaan

PT. X merupakan perusahaan yang bergerak di bidang jasa konstruksi. Visi dari PT. X adalah untuk

menjadi perusahaan yang dipercaya pelanggan akan ketelitian, ketepatan, dan kualitasnya. Misi yang dijalankan untuk mencapai visi PT. X adalah dengan memiliki sistem operasional dan manajemen mutu yang selalu ditingkatkan agar dapat menawarkan layanan pondasi tiang berkualitas yang sesuai dengan standar internasional, efisien, aman, dan ramah lingkungan. Sistem manajemen mutu PT. X berpusat pada kebijakan mutu yang selalu dipegang, yaitu dengan melaksanakan pemasangan pondasi tiang dengan teliti, aman, ramah lingkungan, dan bermutu prima dengan menggunakan produk beton berkualitas yang didukung dengan peralatan dan sumber daya manusia yang handal dan perbaikan terus menerus agar dapat mencapai kepuasan tertinggi pelanggan yang sesuai dengan persyaratan sistem manajemen mutu. PT. X memiliki 2 lokasi kerja, yaitu lokasi untuk workshop yang terletak di Gresik dan lokasi untuk kantor pusat yang terletak di Surabaya. Kantor pusat menangani kebutuhankebutuhan administrasi dan lebih berfokus untuk menjalin hubungan dengan pelanggan yang mayoritas berasal dari instansi terkemuka Indonesia. Kantor pusat merupakan tempat kerja dari 9 departemen PT. X, yaitu Departemen Finance, Marketing, Purchasing, HRD, K3, IT, TQA, Cost Control, dan Project. Terdapat divisi independen bernama Manajemen Representatif.

## Identifikasi High Level Scenario Dashboard

Rancang bangun dashboard harus menjawab permasalahan yang dihadapi oleh user. Tahap ini dapat dilaksanakan dengan cara berkonsultasi secara langsung dengan pihak internal perusahaan. Pertemuan dilakukan secara virtual dengan Manajemen Representatif perusahaan. Manajemen Representatif menyampaikan permasalahan utama dan pendukung yang ingin dijawab dengan adanya dashboard. Dashboard ini akan digunakan oleh top level manajemen sebagai sarana pengambilan keputusan evaluasi kinerja karyawan. Top level manajemen terdiri dari Manajemen Representatif dan Board of Director. Manajemen Representatif (MR) menggunakan dashboard ini untuk memberikan bonus tahunan bagi karyawan dan mengetahui keefektifan pelatihan perusahaan, sedangkan Board of Director (BoD) menggunakan dashboard sebagai acuan gambaran utuh kondisi karyawan dan departemen.

## Pengumpulan Data

Data yang digunakan pada perancangan *dashboard* merupakan data internal perusahaan yang diberikan oleh Manajemen Representatif. Perusahaan tidak menyimpan data buruh pekerja lepas yang bekerja langsung di situs konstruksi, melainkan hanya mengarsip data karyawan pekerja tetap yang bekerja di kantor perusahaan saja. Data tersebut memiliki

format tersendiri yang telah digunakan oleh perusahaan selama ini sebagai sarana evaluasi karyawan. Pihak internal perusahaan memberikan data mentah dengan format sebagai file Microsoft Excel. File "Data Rekap Nilai Karyawan 2021" berisi data penilaian karyawan yang bekerja di kantor. Karyawan memiliki dua skor penilaian, yaitu skor pekerjaan dan skor absensi yang diambil setiap bulan. Skor pekerjaan didapat dari skor pencapaian masing-masing karyawan terhadap file "Monitoring Key Performance Indicator". Data lain yang digunakan untuk perancangan dashboard adalah data pribadi karyawan yang meliputi usia, kota domisili, jenis kelamin, tanggal awal bekerja, dan tanggal resign. Perusahaan tidak dapat memberi data pribadi selain tanggal awal bekerja dan resign karena merupakan privasi perusahaan. Nilai tahunan pencapaian KPI setiap departemen juga diperlukan yang diambil dari data KPI departemen.

## Perancangan Database

Tahap perancangan database menggabungkan berbagai sumber data yang masih saling terpisah dan tidak bermuara pada satu file Microsoft Excel "Data Dashboard HRD". Penggabungan file-file terpisah menjadi file ini dilakukan secara manual mengingat ukuran data yang tidak terlalu besar dengan mencari kesamaan di antara berbagai *file* yang telah dikumpulkan, yaitu nama karyawan. File "Data Dashboard HRD" merupakan sumber data final yang diintegrasikan dengan software Power BI sebagai aplikasi yang akan digunakan untuk perancangan dashboard. File "Data Dashboard HRD" memiliki 5 worksheet berbeda di dalamnya, yaitu worksheet Departemen, worksheet Karyawan, worksheet Skor, worksheet List Pelatihan, dan worksheet Karyawan Pelatihan. Worksheet Departemen berisi data tentang macam-macam departemen yang ada di PT. X. Worksheet Karyawan berisi data tentang latar belakang seluruh karyawan PT. X. Worksheet Skor bernilai pencatatan skor individu atau skor pekerjaan dan skor absensi. Worksheet List Pelatihan berisi mengenai daftar pelatihanpelatihan bulanan yang diadakan PT. X. Worksheet Karyawan\_Pelatihan berisi tentang data karyawan yang hadir pada pelatihan yang telah terlaksana.

## Perancangan Relationship Database

Perancangan *relationship database* dilakukan dengan cara menghubungkan variabel-variabel yang terdapat pada setiap *worksheet* dari *file* "Data *Dashboard* HRD". Relasi antar entitas digambarkan dengan *entity relationship diagram* (ERD). Keberadaan ERD mengelompokkan data ke berbagai entitas dan menentukan hubungan antar entitas (Rossa dan Shalahuddin [8]). Adanya visualisasi data dapat

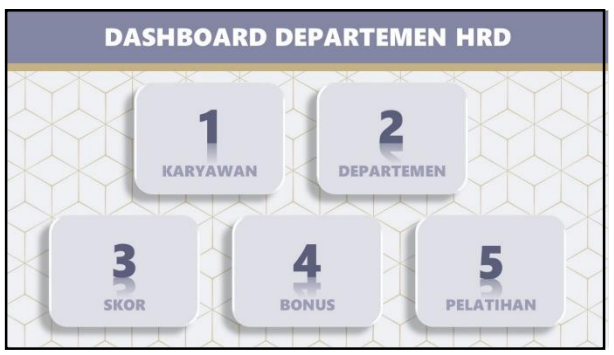

Gambar 1. Tampilan halaman navigasi *dashboard* Departemen HRD

ditampilkan sebagai satu kesatuan dan mempermudah penggunaan *slicer*. Pembentukan ERD dilakukan pada fitur Relationship yang tersedia pada Power BI. Relationship pada file "Data Dashboard HRD" terdiri dari berbagai kardinalitas yang terhubung antar primary key dan foreign key. Salah satu contoh kardinalitas yang terbentuk adalah "IDKar" seperti kpada olom pada tabel "Karyawan\_Pelatihan" yang merupakan foreign key dan memiliki hubungan many to one dengan primary key tabel "Karyawan", yaitu kolom "IDKar".

## Perancangan Dashboard

Dashboard yang dirancang berfokus memvisualisasikan data Departemen HRD yang dibutuhkan sebagai media evaluasi kinerja karyawan dan departemen PT. X, sehingga Dashboard Departemen HRD merupakan divisional dashboard. Dashboard Departemen HRD tergolong tactical sekaligus strategic dashboard karena Dashboard Departemen HRD mengukur tren atau perkembangan perusahaan sekaligus memonitor pencapaian target perusahaan (Rasmussen et al. [9]). Pemilihan jenis visual harus tepat dan sesuai dengan data dan informasi seperti apa yang ingin ditarik dari data tersebut. Visualisasi pada dashboard bertujuan untuk mempermudah top level manajemen dalam menarik informasi dan mengambil keputusan terkait kinerja karyawan. Secara umum, Dashboard Departemen HRD terdiri dari 6 halaman, vaitu 1 halaman navigasi dan 5 halaman konten, yaitu halaman Karyawan, Departemen, Skor, Bonus, dan Pelatihan. Halaman Departemen dan Skor lebih berfokus pada kebutuhan Board of Directors. Halaman Karyawan, Bonus, dan Pelatihan lebih menjawab kebutuhan Manajemen Representatif (lihat Gambar 1).

# Halaman Navigasi Dashboard Departemen HRD

Halaman navigasi *dashboard* (Gambar 1) merupakan halaman pertama dari *Dashboard* Departemen HRD. Halaman navigasi berguna untuk menampilkan gambaran konten *dashboard* secara umum.

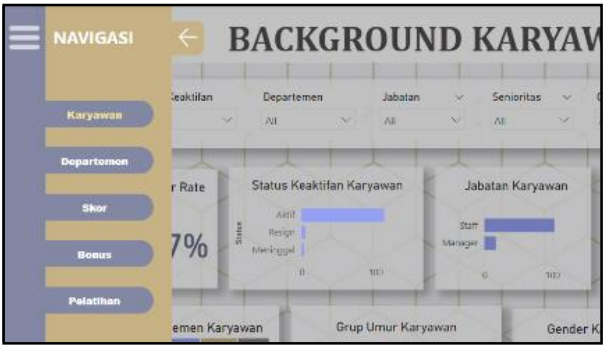

Gambar 2. Bar navigasi pada halaman karyawan

Terdapat 5 *button* yang akan mengarahkan *user* menuju langsung ke halaman yang dituju.

Selain menggunakan halaman Navigasi sebagai alat navigasi pada *dashboard*, *Dashboard* Departemen HRD juga memiliki akses lain berupa bar navigasi. Bar navigasi pada Gambar 2 dirancang untuk lebih mempermudah *user* berpindah dari 1 halaman *dashboard* ke halaman lain tanpa harus kembali ke halaman Navigasi terlebih dahulu. Bar navigasi terletak pada setiap halaman konten *dashboard*.

Bar navigasi dapat diakses dengan menekan ikon 3 garis horizontal pada ujung kanan atas halaman *dashboard*. Setiap bar navigasi pada tiap halaman akan menampilkan 5 tombol menu yang melambangkan setiap nama halaman. Setiap tombol halaman dapat mengarahkan *user* langsung menuju halaman yang dituju.

## Halaman Karyawan Dashboard Departemen HRD

Halaman Karyawan pada *dashboard* Departemen HRD menampilkan informasi yang berisi mengenai latar belakang karyawan yang bekerja di PT. X (lihat Gambar 3). Latar belakang karyawan yang ditampilkan meliputi jenis kelamin, usia, jabatan, asal kota, asal departemen, serta status keaktifan karyawan. Data yang digunakan berasal dari *database* Data *Dashboard* HRD *worksheet* Karyawan. Halaman Karyawan terdiri dari 7 *slicer*, 1 *card*, 3 grafik batang, 3 grafik donat, dan 1 *treemap*.

*Slicer* merupakan salah satu visual Power BI yang berfungsi untuk mempermudah proses filter data yang ingin ditampilkan. Keenam *slicer* tersebut adalah *slicer* berdasar status keaktifan karyawan (Status), asal departemen karyawan (NamaDept), jabatan karyawan (jabatan), periode kerja karyawan (Senioritas), kategori usia karyawan (GrupUmur), jenis kelamin (Gender), serta domisili karyawan (AsalKota).

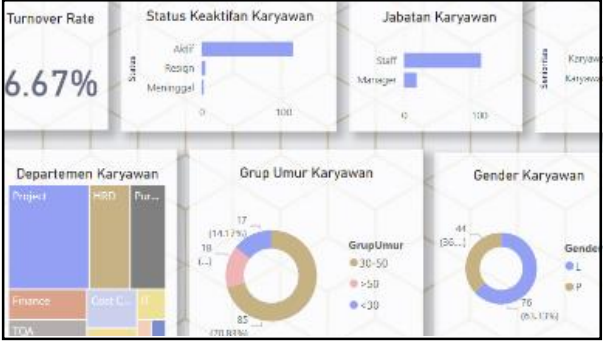

Gambar 3. Cuplikan *dashboard* Departemen HRD halaman karyawan

Grafik batang Status Keaktifan Karyawan secara keseluruhan memiliki 3 jenis nilai, yaitu Aktif, Resign, dan Meninggal. Jenis nilai yang muncul pada grafik tersebut bergantung pada pilihan yang terpilih pada slicer Status Keaktifan. Card Turnover Rate menampilkan persentase turnover perusahaan. Persentase turnover didapat dari perhitungan pembagian antara jumlah karyawan berstatus "Resign" dan "Meninggal" dengan jumlah keseluruhan karyawan. Proporsi jumlah karyawan berdasar Senioritas dan Jabatan digambarkan menggunakan grafik batang. Grafik batang Jabatan Karyawan secara keseluruhan memiliki 2 jenis nilai, yaitu Staff Senioritas dan Manager. Karyawan secara keseluruhan memiliki 2 jenis nilai, yaitu Karyawan Baru dan Karyawan Senior. Grafik batang sesuai untuk menggambarkan jumlah karyawan berdasar jabatan dan senioritas karena grafik batang mampu menampilkan perbandingan jumlah antar kategori dengan tepat. Halaman Karyawan memiliki 3 buah grafik donat yang membagi jumlah karyawan berdasar grup umur, jenis kelamin, dan domisili. Grafik donat sesuai untuk menggambarkan informasi tersebut karena nilai yang dibandingkan untuk setiap kategori tidak lebih dari empat jenis. Proporsi jumlah karyawan berdasar NamaDept digambarkan menggunakan treemap. Treemap sesuai untuk menggambarkan informasi tersebut karena dapat membandingkan nilai dari 9 kategori.

## Halaman Departemen Dashboard Departemen HRD

Halaman Departemen menampilkan pencapaian KPI setiap departemen PT. X. Data pencapaian KPI departemen pada halaman Departemen dihitung per tahun. Halaman ini bertujuan untuk mengetahui departemen-departemen yang telah mencapai target dan yang performanya masih di bawah target. Data yang digunakan berasal dari *file database* "Data *Dashboard* HRD" *worksheet* Departemen. Halaman Departemen terdiri dari 9 gauge chart untuk pencapaian KPI 9 departemen, 1 gauge chart untuk KPI perusahaan, 1 slicer, serta 2 tabel.

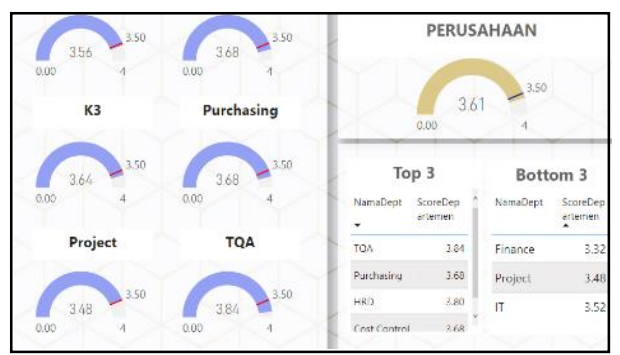

Gambar 4. Cuplikan *dashboard* Departemen HRD halaman departemen

Pencatatan nilai pencapaian KPI tiap departemen dilakukan setiap 1 bulan sekali. Nilai pencapaian KPI bulanan akan dirata-rata untuk mencari nilai pencapaian KPI tahunan. User hanya ingin memiliki tinjauan secara umum dalam 1 tahun, sehingga visualisasi pencapaian KPI Departemen hanya menampilkan nilai tahunan. Slicer tahun dapat mempermudah user untuk mencari pencapaian KPI tahunan pada tahun-tahun berbeda yang diinginkan. Visualisasi pencapaian KPI Departemen dilambangkan dengan gauge chart bewarna biru, sedangkan KPI perusahaan bewarna kuning. Area biru yang ditampilkan pada gauge chart merupakan nilai standarisasi pencapaian KPI departemen tahunan yang awalnya dicatat dalam persentase. Garis merah pada titik 3,5 merupakan target minimum yang harus dicapai. Titik 4 merupakan pencapaian maksimum yang dapat diperoleh departemen. Perusahaan ingin menstandarkan semua nilai pencapaian maupun skor ke skala 0 hingga 4, sehingga nilai maksimum yang ditampilkan pada gauge chart adalah skor 4. Gambar 4 menampilkan bawha Departemen *Finance* sejauh ini belum berhasil mencapai target KPI yang ditentukan dengan nilai di bawah target 3,5, yaitu 3.32. Akan tetapi, performa keseluruhan perusahaan telah mencapai target, yaitu 3.61. Tabel Top 3 dan Bottom 3 menampilkan 3 nama departemen dengan skor KPI tahunan tertinggi dan terendah. Tujuan kedua tabel ini adalah memberi gambaran *user* departemen apa saja yang performanya masih perlu ditingkatkan dan yang performanya harus dipertahankan.

## Halaman Skor Dashboard Departemen HRD

Halaman Skor pada *dashboard* Departemen HRD menampilkan informasi mengenai skor karyawan yang bekerja di PT. X. Terdapat 4 jenis skor penilaian pada halaman Skor, yaitu skor individu, skor absen, skor staff, dan skor departemen. Halaman ini bertujuan mengetahui secara umum gambaran performa karyawan setiap bulannya. Data yang digunakan pada halaman Skor berasal dari *file database* Data *Dashboard* HRD pada *worksheet* Skor.

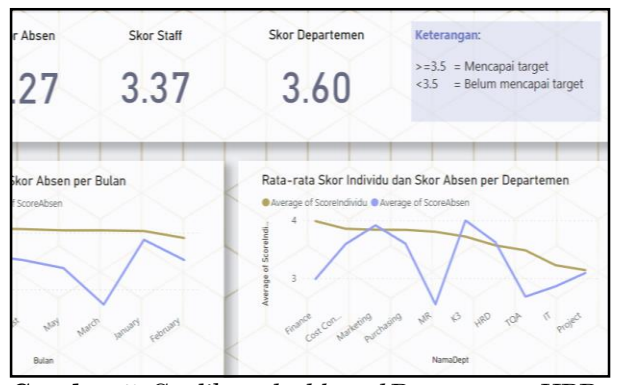

Gambar 5. Cuplikan *dashboard* Departemen HRD halaman skor

Halaman Skor terdiri dari 4 *slicer*, 4 *card*, 1 grafik garis, dan 1 grafik batang bertumpuk (Gambar 5).

Penilaian skor vang diambil murni dari karvawan secara langsung adalah skor individu dan skor absen. User tidak dapat memilih untuk melihat skor per karyawan karena tujuan dari halaman ini adalah untuk melihat kinerja karyawan per departemen. Skor Individu, Absen, Staff, dan Departemen ditampilkan dalam visual card karena setiap departemen maupun jabatan hanya memiliki 1 skor untuk masing-masing jenis penilaian skor. Grafik garis menampilkan 2 jenis garis, yaitu garis kuning untuk skor individu dan garis biru untuk skor absen. Grafik garis menggambarkan pergerakan kedua pencapaian skor setiap bulannya pada tahun tertentu serta menggambarkan pencapaian kedua skor untuk masing-masing departemen. Tujuan kedua grafik garis adalah untuk mengetahui naik turunnya performa karyawan, mengetahui gap antara pencapaian skor individu dengan skor absen, serta mengetahui pencapaian departemen untuk skor individu dan absensi. Secara umum, karyawan PT. X memiliki skor absen yang lebih rendah daripada skor individu. Perusahaan dapat mencari upaya untuk meningkatkan tingkat kehadiran karyawan, seperti memperketat jatah cuti dan sebagainya. Bulan Maret merupakan bulan saat karyawan PT. X paling banyak tidak masuk kerja, sedangkan bulan Juli merupakan saat performa kerja karyawan paling rendah. Departemen IT memiliki pencapaian terendah, sedangkan departemen Marketing memiliki performa kerja terbaik. Departemen dengan pencapaian KPI yang masih di bawah target, Departemen Finance dan Project, masing-masing memiliki kelemahan pada skor absen, sehingga tingkat kehadiran karyawan perusahaan masih perlu ditingkatkan.

#### Halaman Bonus Dashboard Departemen HRD

Halaman Bonus pada *dashboard* Departemen HRD menampilkan informasi mengenai bonus tahunan

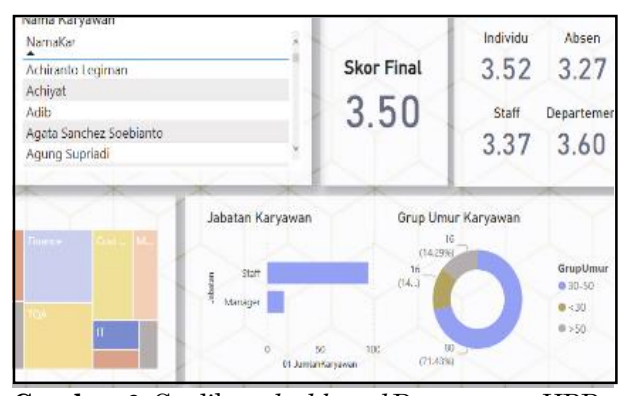

Gambar 6. Cuplikan *dashboard* Departemen HRD halaman bonus

karyawan. Tujuan utama halaman Bonus adalah mengetahui karyawan yang berhasil mendapatkan bonus. Tujuan pendukung halaman Bonus adalah menganalisa penyebab karyawan yang tidak berhasil mendapatkan bonus. Karyawan yang tidak mendapatkan bonus menandakan bahwa mereka memiliki performa yang tidak mencapai target. Halaman Skor terdiri dari 4 *slicer*, 1 *pie chart*, 5 *card*, 1 tabel, 1 *treemap*, 1 grafik batang, dan 1 grafik donat (Gambar 6).

Kriteria atau syarat penerimaan bonus adalah memiliki nilai akhir lebih dari atau sama dengan 3,5. Nilai akhir didapat dengan membobotkan keempat jenis skor selama 1 tahun. Kriteria penerimaan bonus dan sistem pembobotan berlaku sama untuk semua departemen, namun berbeda untuk tiap jabatan. Nilai akhir karyawan dengan jabatan manager didapat dengan membobotkan 40% rata-rata tahunan skor departemen dan 60% rata-rata tahunan skor staff. NIlai akhir karyawan dengan jabatan staff didapat dengan membobotkan 10% rata-rata tahunan skor absen, 30% rata-rata tahunan skor staff, dan 60% rata-rata tahunan skor individu. Nilai akhir hanya dapat dihitung secara tahunan dan berbeda untuk setiap karyawan. Pie chart menampilkan persentase karyawan yang mendapat dan tidak mendapat bonus. Karyawan PT. X pada telah mencapai target karena skor final telah mencapai 3.5. Jenis skor yang perlu ditingkatkan adalah skor absen, dan skor staff karena masih di bawah 3,5. Tujuan utama tabel nama adalah untuk mengetahui nama setiap karyawan sebagai sumber acuan pemberian bonus akhir tahun. Tabel ini juga dapat digunakan sebagai *slicer* per karyawan untuk mengetahui rata-rata tahunan skor individu, absen, staff, dan absen dari setiap karyawan dengan menekan nama yang diinginkan pada tabel. Treemap menggambarkan pembagian proporsi jumlah karyawan pada setiap departemen. Grafik batang menampilkan proporsi jumlah karyawan berdasar jabatan. Pie chart menampilkan jumlah karyawan berdasar kelompok usia.

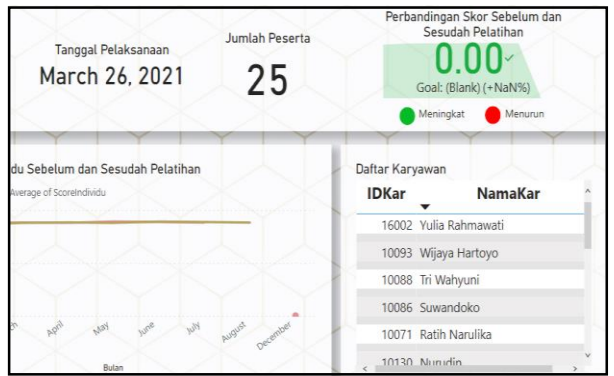

Gambar 7. Cuplikan *dashboard* Departemen HRD halaman pelatihan

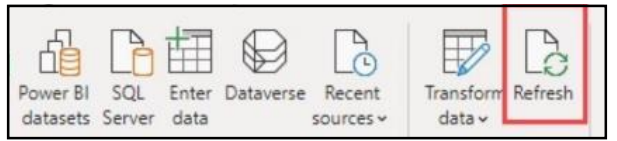

Gambar 8. Menu refresh pada Power BI

## Halaman Pelatihan Dashboard Departemen HRD

Halaman Pelatihan pada dashboard Departemen HRD menampilkan informasi mengenai pelatihan bulanan selama 1 tahun yang dijadwalkan PT. X. Tujuan utama halaman Pelatihan adalah untuk mengetahui dampak setiap pelatihan terhadap skor individu karyawan. Skor individu yang meningkat pada bulan setelah bulan pelaksanaan pelatihan menandakan bahwa pelatihan tersebut efektif dan membawa dampak positif. Data pada halaman Skor berasal dari *file* database Data *Dashboard* HRD pada worksheet List\_Pelatihan dan Skor\_Pelatihan. Halaman Pelatihan terdiri dari 4 slicer, 3 card, 1 KPI, 1 grafik garis, dan 1 tabel (Gambar 7).

PT. X menargetkan setidaknya terdapat 1 pelatihan untuk setiap bulannya. Setiap pelatihan memiliki tujuan dan target audiens yang berbeda-beda, sehingga tidak semua karyawan PT. X wajib hadir pada tiap pelatihan. Pilihan pada slicer Nama Pelatihan hanya akan menampilkan nama-nama pelatihan yang terjadwal pada bulan yang dipilih pada slicer Bulan. Pilihan pada slicer Departemen Pelatihan hanya akan menampilkan departemendepartemen yang memiliki karyawan yang hadir pada pelatihan yang dipilih pada slicer Nama Pelatihan. Status pelaksanaan pelatihan, tanggal pelaksanaan pelatihan, dan jumlah karyawan yang hadir pada pelatihan ditampilkan dalam visual *card* karena hanya memiliki nilai tunggal. Visual KPI merupakan instrumen utama yang menjawab tujuan utama halaman Pelatihan, yaitu untuk mengetahui keefektifan pelatihan dalam meningkatkan skor individu karyawan. Visual KPI berwarna hijau menandakan pelatihan tersebut efektif karena karyawan atau departemen terkait mengalami peningkatan skor individu pada bulan setelah bulan pelatihan, sedangkan KPI berwarna merah menandakan ketidakefektifan pelatihan. Grafik garis pada halaman Pelatihan menampilkan pergerakan skor individu saat bulan pelaksanaan pelatihan dan skor individu saat 1 bulan setelah bulan pelatihan. Tabel Karyawan pada halaman Pelatihan menampilkan nama dan ID karyawan yang hadir pada suatu pelatihan.

## Pembaharuan Data Dashboard

Data pada *dashboard* Departemen HRD dapat mengalami penambahan secara bulanan, maupun tahunan. Hingga jurnal ini ditulis, nilai yang muncul pada skor Departemen untuk setiap departemen adalah nilai rata-rata KPI departemen hingga bulan Agustus. Data dasar pembangunan *dashboard* Departemen HRD terus berubah seiring berjalannya waktu, maka data yang terintegrasi dengan Power BI perlu selalu diperbaharui agar visualisasi *dashboard* relevan dengan perubahan data yang terjadi.

Pihak perusahaan hanya perlu memperbaharui data pada *file* Microsoft Excel "Data *Dashboard* HRD" dengan format yang lebih rapi. Setelah menambahkan data pada *file* Microsoft Excel "Data *Dashboard* HRD" dan menyimpannya, *user* dapat membuka *file* dashboard "Dashboard Departemen HRD" di Power BI dan menekan menu "*Refresh*". Gambar 8 menampilkan letak menu "*Refresh*" pada Powe BI. Visualisasi Power BI secara otomatis mengikuti data yang telah diperbaharui.

## Evaluasi Dashboard

Proses perancangan dashboard disertai dengan berbagai evaluasi yang dilakukan bersama-sama antara penyusun *dashboard* dan pihak user, yaitu Manajemen Representatif PT. X. Evaluasi dari pihak internal perusahaan meliputi penataan layout dashboard, pemilihan konten, penggunaan data, penggunaan slicer, hingga pemilihan visual. Setelah perancangan dashboard telah terfinalisasi, kedua belah pihak melaksanakan uji verifikasi dan uji validasi secara bersama-sama. Uji verifikasi dilaksanakan untuk menguji fungsionalitas dashboard. Uji validasi bertujuan menguji ketepatan informasi yang ditampilkan pada visualisasi dashboard dengan data asli yang dimiliki perusahaan. Dashboard Departemen HRD memenuhi semua pengujian tersebut.

## Simpulan

Dashboard Departemen HRD dapat menjawab permasalahan perusahaan terkait evaluasi kinerja

karyawan yang dialami PT. X. Permasalahan PT. X dalam melakukan evaluasi kinerja karyawan adalah PT. X masih belum memiliki suatu sistem evaluasi kinerja, sehingga metode evaluasi yang digunakan adalah pengolahan data secara manual. Data yang diolah pun berasal dari berbagai sumber yang terpisah. Dashboard Departemen HRD dapat mengintegerasikan seluruh data yang diperlukan dalam melakukan evaluasi kinerja karyawan PT. X, sehingga evaluasi kinerja dapat dilakukan secara komprehensif tanpa ada satu data yang tertinggal. Dashboard Departemen HRD juga dapat memudahkan top level manajemen untuk menarik informasi dan mengambil keputusan terkait kinerja karyawan melalui visualisasi dashboard yang dirancang sesuai kebutuhan top level manajemen.

## Future Work

Peningkatan terhadap Dashboard Departemen HRD dapat dilakukan dengan mengintegrasikan data dari departemen lain, sehingga informasi yang ditampilkan pada dashboard dapat menjadi lebih komprehensif. Keakuratan Dashboard Departemen HRD juga dapat ditingkatkan lagi dengan periode pengisian data yang lebih terjadwal dan tepat waktu. Salah satu kendala pengisian data adalah pihak internal perusahaan yang sering tidak tepat waktu dalam melakukan pengisian data. Informasi yang tidak terkini tidak sesuai dengan salah satu karakteristik dashboard, yaitu timely (Malik [10]).

## Daftar Pustaka

- 1. Sedarmayanti, S., *Manajemen Sumber Daya Manusia*, Refika Aditama, Bandung, 2007.
- 2. Mulyadi, M., *Total Quality Management*, Aditya Media, Yogyakarta, 2003.
- 3. Kodrat, I. K., Perancangan Usulan Perbaikan Skema Penilaian Kinerja yang Saling Mendukung antara Individu dan Departemen pada Studi Kasus Perusahaan Jasa Konstruksi, Tugas Akhir, Jurusan Teknik Industri, Universitas Kristen Petra, Surabaya, 2020.
- 4. Eckerson, W., *Performance Dashboards: Measuring, Monitoring, and Managing Your Business*, John Wiley & Sons, Inc, Hoboken, 2006.
- Turban E., Sharda, R., Delen, D., King, D., and Aronson, J. E., *Business Intelligence: A Managerial Approach*, 2<sup>nd</sup> ed., Prentice Hall, Hoboken, 2011
- 6. Pasolong, H., *Teori Administrasi Publik*, Alfabeta, Bandung, 2010.
- 7. Marr, B., 25 Need to Know Key Performance Indiciators, Pearson Education Limited, London, 2014.
- 8. Rossa, A. S., and Shalahuddin, M., *Modul Pem*belajaran Rekayasa Perangkat Lunak (Terstruktur dan Berorientasi Objek), Modula, Jakarta, 2011.
- Rasmussen, N., Chen, C. Y., and Bansal, M., Business Dashboards: A Visual Catalogue for Design and Deployment, John Wiley & Sons, Inc, Hoboken, 2009.
- Malik, S., Enterprise Dashboards Design and Best Practices for IT, John Wiley & Sons, Inc, Hoboken, 2005.